**1.** 首先请找到你所要显示的字符在 unicode 中的编码范围 <u>https://www.unicode.org/charts/</u>例如:

Basic Latin(ASCII) 是 0x00~0x7F <u>https://www.unicode.org/charts/PDF/U0000.pdf</u> Cyrillic(Russia) 是 0x400~0x4FF <u>https://www.unicode.org/charts/PDF/U0400.pdf</u> Armenian 是 0x530~0x58F <u>https://www.unicode.org/charts/PDF/U0530.pdf</u> Latin extended (Czech/French/etc...)

2. 我们以 Russia 为例,你需要先生成一个 Russia 所有字符的点阵字体,字体的高度必须为 8 的整数倍,扫描方式要求先从上到下,再从左到右,高位在前。字体的默认尺寸高\*宽: 24\*12(TFT35/TFT43/TFT50/TFT70)、16\*8(TFT24/TFT28),可以在屏幕对应的头文件中找 到屏幕实际的分辨率,目前有四种分辨率:320 x 240(TFT24/TFT28)、480 x 272(TFT43/TFT50)、 480 x 320(TFT35)、800 x 480(TFT70),然后在分辨率头文件中修改字体的尺寸,例如我们用的 是 TFT35,找到 480 x 320 的头文件修改字体的尺寸。

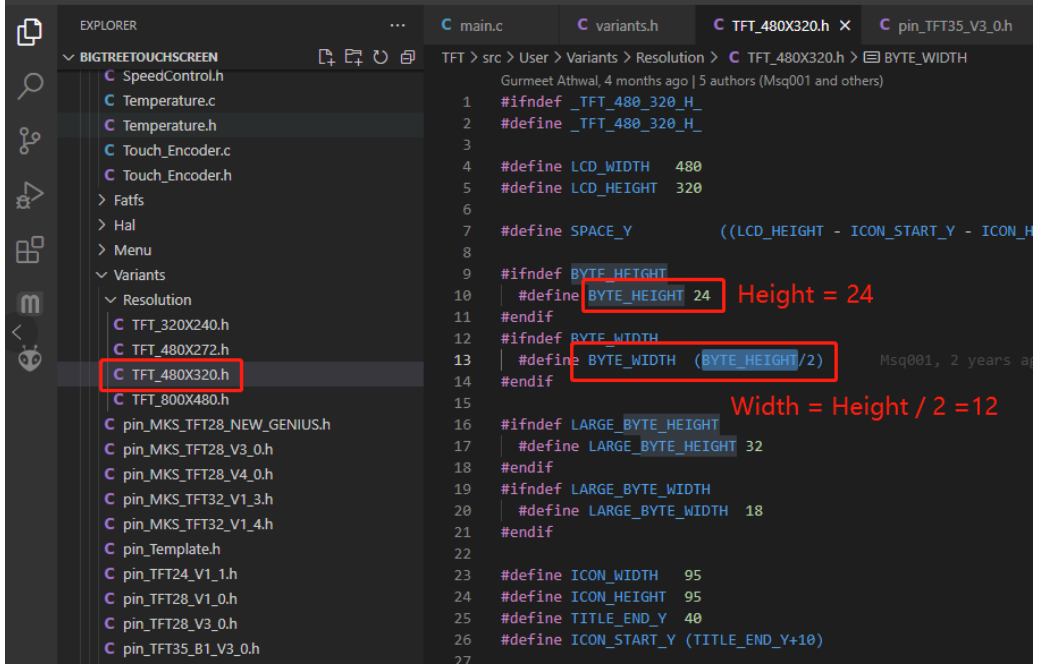

3. 在 boot.h 中新增点阵字体存放在 SPI Flash 中的起始地址(注意字体文件的总大小,不要跟 其他的字体地址有重叠,且 Flash 的总容量为 8Mbyte,结束地址为 0x800000)

|                                                                                                    | C booth M X                                                                                                    |  |  |  |  |  |
|----------------------------------------------------------------------------------------------------|----------------------------------------------------------------------------------------------------|--|--|--|--|--|
|                                                                                                    | TFT > src > User > API > C booth > @ FLASH SIGN ADDR                                                                                                    |  |  |  |  |  |
| readme     TFT\src     Libraries     Librar                                                                                                    | 16 #define MORD_UNICODE_SIZE 0x480000<br>17 #define BYTE_ASCII_SIZE 0x1000<br>18 #define_LNAGE_PONT_SIZE 0x3000<br>19 #define_LNAGE_PONT_SIZE 0x1000<br>20 #define_LNAGE_SIGN_SIZE 0x1000 // store status of last font/jcon/config update                                                                                                    |  |  |  |  |  |
| <ul> <li>&gt; Gode</li> <li>&gt; Gcode</li> <li>&gt; Language</li> <li>&gt; printf</li> <li>&gt; UI</li> <li>&gt; Vfs</li> <li>C AddonHardware.c</li> <li>C AddonHardware.h</li> <li>C BabystepControl.c</li> </ul> | 21     #define LNROWAGE_STZE     Ox15000     // Language pack size       22     #define STRIKS_STORE_MAX_STZE     0x1000     // label strings max size       23     #define PRINT_GCODES_MAX_STZE     0x1000     // preheat setting max size       24     #define PRINT_GCODES_MAX_STZE     0x5000     // start/end/cancel gcodes       25     #define LNTONG_MAX_STZE     0x5000     // custom goodes max size       26     #define INFOOK_MAX_STZE     0x5000     // custom goodes max size       27     #define INFOOK_MAX_STZE     0x5000       28     #define STRIMG_KAX_STZE     0x5000       29     #define STRIMG_STAR_STZE     0x5000       20     #define STRIMG_STAR_STZE     0x5000       28     #define STRIMG_STZE     0x5000       29     #define STRIMG_STZE     0x2000       29     #define STRIMG_STZE     0x2000       30     // address in spifiash W250cx                                                                                                    |  |  |  |  |  |
| C BabystepControl.h                                                                                                    | 32 #define LOGO_ADDR 0x0                                                                                                    |  |  |  |  |  |
| C boot.c                                                                                                    | 33 #define WORD_UNICODE LOGO_MAX_SIZE // unicode (+0x480000 4.5M)                                                                                                    |  |  |  |  |  |
| C booth<br>C BuzzerControl.c<br>C BuzzerControl.h<br>C caseLightControl.c<br>C caseLightControl.h<br>C comment.c<br>C config.h<br>C config.h<br>C config.h<br>C config.h                                            | 34       #define BYTE_SACTI_ADDR       (WORD_WITCODE + WORD_WITCODE_SIZE)       // acti (+dx1080 4K)         35       #define LARGE_FONT_ADDR       (BYTE_ASCTI_ADDR + WORD_KITSIZE)       // large ascii font         36       #define BX16_FONT_ADDR       (LARGE_FONT_ADDR + LARGE_FONT_SIZE)       // a x 16 ascii font         37       #define RUSSIA_FONT_ADDR       (LARGE_FONT_ADDR + LARGE_FONT_SIZE)       // a x 16 ascii font         37       #define BX16_FONT_ADDR       (_BX16_FONT_ADDR + LARGE_FONT_SIZE)       // a x 16 ascii font         38       //fdefine BX16_FONT_ADDR       (_BX16_FONT_ADDR + LARGE_FONT_SIZE)       // for language label strings from language file       You         39       #define LANGMAGE_ADDR       (FLAST_SIGN_ADDR + FLASH_SIGN_SIZE)       // for language label strings from config file       You         40       #define STRINGS_STORE_ADDR       (LANGMAGE_ADDR + LANGLE_ADDR + FLASH_SIZE)       // for preheat settings from config file         41       #define PREHEAT_STORE_ADDR       (STRINGS_STORE_ADDR + PREHEAT_STORE_MAX_SIZE)       // for start/size       label strings from config file         42       #define PREHEAT_STORE_ADDR ADDR + PREHEAT_STORE_MAX_SIZE)       // for start/size       label strings from config file         44       #define CUSTOM_GCODE_ADDR       (PRINT_GCODES_ADDR + PRINT_GCODES_MAX_SIZE)       // for custom gcodes from config file <t< td=""></t<> |  |  |  |  |  |
| C coordinate.c<br>C coordinate.h<br>C debug.h<br>C FanControl.c<br>C FanControl.h                                                                                                    | 46     #define ICON_ADDR(num)     ((num) * ICON_MAX_SIZE + CUSTOM_GCCOE_ADDR + CUSTOM_GCODE_MAX_SIZE)       47     #define INFBOX_ADDR     (ICON_ADDR(ICON_PREVIEW) + ICON_MAX_SIZE)     // total byte size 0xA7F8       48     #define SMALL_ICON_START_ADDR     (INFOBOX_ADDR + INFOBOX_MAX_SIZE)     // total byte size 0xA7F8       49     #define SMALL_ICON_ADDR(num)     (Inm) * SMALL_ICON_MAX_SIZE + SMALL_ICON_START_ADDR)     (inm) * SMALL_ICON_MAX_SIZE + SMALL_ICON_START_ADDR)       50     #define FLASH_USED     (INFOBOX_ADDR + INFOBOX_MAX_SIZE)     // currently small icons are not used                                                                                                    |  |  |  |  |  |

4. 在 boot.c 中添加将字体更新到 SPI Flash 中的功能

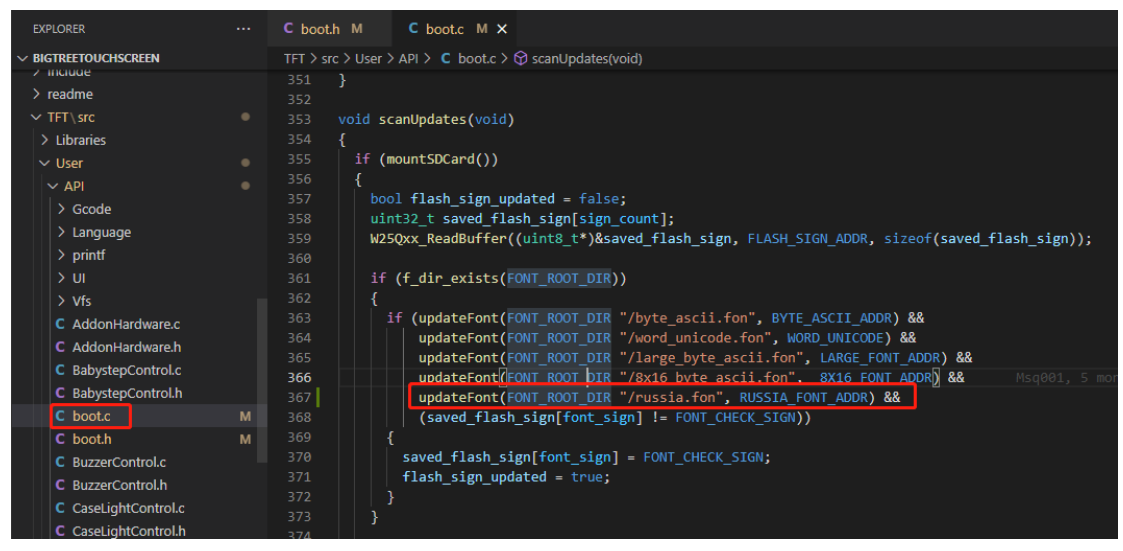

5. 在 utf8\_decode.c 文件的 static FONT\_BITMAP font[] 数组中,添加待解析的字符编码,需 要添加的信息如下

|                                            |                                                                                                    |                                                             |                   | C utf8_decode.c ●     | C utf8_decode.h $\times$ |                  |  |
|--------------------------------------------|----------------------------------------------------------------------------------------------------|-------------------------------------------------------------|-------------------|-----------------------|--------------------------|------------------|--|
| > OPEN EDITORS 1 UNSAVED                   |                                                                                                    | ier > API > Language >                                      | C utf8_decode.h > | unnamed_struct_02c    | 5_1 > 🤣 pixelWidth       |                  |  |
| V BIGTREETOUCHSCREEN                       |                                                                                                    | idef _UTF8_DECODE_H                                         |                   |                       |                          |                  |  |
| > include                                  | 2 #define _UTF8_DECODE_H_                                                                                                    |                                                             |                   |                       |                          |                  |  |
| ✓ IFI                                      | 3<br>4 #inc                                                                                                    | lude "stdint.h"                                             |                   |                       |                          |                  |  |
| <ul> <li>SIC</li> <li>Librariar</li> </ul> |                                                                                                    |                                                             |                   |                       |                          |                  |  |
| ✓ User                                     | 6 type                                                                                                    | def struct {                                                |                   |                       |                          |                  |  |
| ✓ API                                      | 7 uint32 t startCodePoint; // start unicode code point for language 0x00<br>uint32 t startCodePoint; // start unicode sciet for language 0x00 |                                                             |                   |                       |                          |                  |  |
| > Gcode                                    | 9 uints t pixelHeight: // fond display pixel height 24/16                                                                                     |                                                             |                   |                       |                          |                  |  |
| ✓ Language                                 | 10 uint8 t pixelwidth: // font display pixel width 12/8                                                                                       |                                                             |                   |                       |                          |                  |  |
| C language_am.h                            | 11 uint32_t bitMapStartAddr; // dot matrix font library start address in w25qxx BYTE_ASCH_ADDR                                                |                                                             |                   |                       |                          |                  |  |
| C language_cn.h                            | 12 uint8_t bitMapHeight; // dot matrix font library pixel height 24/16                                                                        |                                                             |                   |                       |                          |                  |  |
| C language_cz.h                            | 14 11                                                                                                    | nt32 t bitManStar                                           | CodePoint: // t   | he first character o  | ode point in this font   | bitmap file 0v00 |  |
| C language_de.h                            | 15 FONT BITMAP;                                                                                                    |                                                             |                   |                       |                          |                  |  |
| C language_en.h                            | 16                                                                                                    |                                                             |                   |                       |                          |                  |  |
| C language_es.n                            |                                                                                                    |                                                             |                   |                       |                          |                  |  |
| C language_in.h                            |                                                                                                    | // encode info                                              |                   |                       |                          |                  |  |
| C language ru h                            |                                                                                                    | uint8_t bytes; // Number of bytes occupied by one character |                   |                       |                          |                  |  |
| C Language.c                               | 21 ui                                                                                                    | <pre>.nt32_t codePoint;</pre>                               |                   |                       |                          |                  |  |
| C Language.h                               | 22 // font info                                                                                                    |                                                             |                   |                       |                          |                  |  |
| C utf8_decode.c                            | 24 ui                                                                                                    | .nt8_t pixelWidth;                                          |                   | dth of a character of |                          |                  |  |
| C utf8_decode.h                            | 25 uint32_t bitMapAddr; // the address of font bitmap in w25qxx                                                                               |                                                             |                   |                       |                          |                  |  |
| > UI                                       | 26 }CH4                                                                                                    | R_INFO;                                                     |                   |                       |                          |                  |  |
|                                            |                                                                                                    |                                                             |                   |                       |                          |                  |  |
| C boot.c                                   | 29 void getCharacterInfo(const uint8_t *ch, CHAR_INFO *pInfo);                                                                                |                                                             |                   |                       |                          |                  |  |
| C booth                                    | 30 uint16_t GUI_StrPixelWidth(const uint8_t *const str);                                                                                      |                                                             |                   |                       |                          |                  |  |
| C coordinate.c                             | 31                                                                                                    |                                                             |                   |                       |                          |                  |  |
| C extend.c                                 |                                                                                                    |                                                             |                   |                       |                          |                  |  |
|                                            |                                                                                                    |                                                             |                   |                       |                          |                  |  |
| EXPLORER                                   | ġ                                                                                                    | 👂 PIO Home                                                  |                   |                       | C utf8_decode.c •        | C utf8_decode.h  |  |
| > OPEN EDITORS 1 LINSAVED                  |                                                                                                    |                                                             |                   | C utf8 decode c >     | [e] font                 |                  |  |
|                                            |                                                                                                    | 1 #include                                                  | "utf9_decode      | h"                    |                          |                  |  |
| Copy to SD Card root directory to up       | date - U                                                                                                    | 2 #include                                                  | "includes h       |                       |                          |                  |  |
| > include                                  |                                                                                                    |                                                             |                   |                       |                          |                  |  |
| V TET                                      |                                                                                                    |                                                             |                   |                       |                          |                  |  |
|                                            |                                                                                                    | 5 static F                                                  | ONT BITMAP fo     | ont[] = {             |                          |                  |  |
| ~ sic                                      |                                                                                                    | 6 🚺 // V                                                    | isible ASCII      | code, from ' ' t      | o'~'                     |                  |  |
| > Libraries                                |                                                                                                    |                                                             |                   |                       | anguage                  |                  |  |
| ∨ User                                     |                                                                                                    | 8 0x00                                                      |                   |                       |                          | LL'              |  |
| ✓ API                                      |                                                                                                    |                                                             |                   |                       |                          |                  |  |
| > Gcode                                    |                                                                                                    | 10 0x7F                                                     |                   |                       |                          |                  |  |
| ✓ Language                                 |                                                                                                    |                                                             |                   | ixel height           |                          |                  |  |
| C language_am.h                            |                                                                                                    | 12 <b>24</b> ,                                              |                   |                       |                          |                  |  |
| C language_cn.h                            |                                                                                                    |                                                             | ont display p     | ixel width            |                          |                  |  |
| C language cz.h                            |                                                                                                    | 14 12,                                                      |                   |                       |                          |                  |  |
| C language de h                            |                                                                                                    | 15 // d                                                     | ASCTT ADDR        | it library start      | auuress in w25qxx        |                  |  |
| C language en h                            |                                                                                                    | 10 BYIE                                                     | _ASCII_ADDR,      |                       |                          |                  |  |
|                                            |                                                                                                    | 18 24                                                       |                   |                       |                          |                  |  |
| C language_es.n                            |                                                                                                    | 19 4/-d                                                     | ot matrix for     | t library nivel       |                          |                  |  |
| C language_tr.n                            |                                                                                                    | 20 12.                                                      |                   |                       |                          |                  |  |
| C language_jp.h                            |                                                                                                    | 21 // t                                                     |                   |                       |                          | ap file          |  |
| C language_ru.h                            |                                                                                                    | 22 <b>0x00</b>                                              | , // the fire     |                       |                          | 0x00('NULL')     |  |
| C Language.c                               |                                                                                                    | 23                                                          |                   |                       |                          |                  |  |
| C Language.h                               |                                                                                                    | 24 { // C                                                   | zech(Latin 1      | Supplement, Exte      | nded-A&B)                |                  |  |
| C utf8_decode.c                            |                                                                                                    | 25 <b>0x80</b>                                              |                   |                       |                          |                  |  |
| C utf8_decode.h                            |                                                                                                    | 26 <b>0x24</b>                                              | F,                |                       |                          |                  |  |
| > UI                                       |                                                                                                    | 27 BYTE                                                     | _HEIGHT,          |                       |                          |                  |  |
| > Vfs                                      |                                                                                                    | 28 BYTE                                                     | _WIDTH,           |                       |                          |                  |  |
| C hosts                                    |                                                                                                    | 29 WORD                                                     | _UNICODE,         |                       |                          |                  |  |
| Charth                                     |                                                                                                    | 30 BYTE                                                     | _HEIGHT,          |                       |                          |                  |  |
| C boot.n                                   |                                                                                                    | 31 BYTE                                                     | _WIDTH * 2, /     | / default "word_      |                          | atrix library fo |  |
| C coordinate.c                             |                                                                                                    | 32 <b>0x0</b> ,                                             |                   |                       | ORD_UNICODE is 0x0       |                  |  |
| C coordinate.h                             |                                                                                                    | 33 },                                                       |                   |                       |                          |                  |  |

6. 编译生成并更新新的固件,将字体文件的名称修改为固件 boot.c 中设置的名称 "russia.fon",放入 SD 卡的 "TFT35(TFT28、TFT24)/font"文件夹中,将 SD 卡插入触摸屏的卡槽, 复位更新字体文件,更新完成后在设置中切换到你所使用的语言即可享用你自定义的字体。

| 可移动磁盘 (J:) > TFT35 > font |                                              |  |  |  |  |  |  |  |  |
|---------------------------|----------------------------------------------|--|--|--|--|--|--|--|--|
| 名称 ^                      | ∨ 修改日期 类型                                    |  |  |  |  |  |  |  |  |
| byte_ascii.fon            | 2021/8/30 17:39 字体文件<br>2021/8/30 17:39 字体文件 |  |  |  |  |  |  |  |  |
|                           | 2021/10/18 12:15 字体文件                        |  |  |  |  |  |  |  |  |
|                           |                                              |  |  |  |  |  |  |  |  |